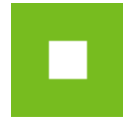

# JOSEPHINE – skrócona instrukcja

Wykonawca

#### Spis treści

| Ekran główny JOSEPHINE                                     | 1  |
|------------------------------------------------------------|----|
| Rejestracja wykonawcy                                      | 5  |
| Wprowadzenie podpisu elektronicznego użytkownika wykonawcy | 8  |
| Autoryzacja użytkownika wykonawcy                          | 10 |
| Logowanie się do systemu za pomocą podpisu elektronicznego | 11 |
| Logowanie się do systemu za pomocą hasła                   | 12 |
| Komunikacja                                                | 13 |
| Składanie ofert                                            | 14 |
| Zamówienia "tylko na zaproszenie"                          |    |
| ADMINISTRACIA                                              |    |
|                                                            |    |

Skrócona instrukcja obsługi w prosty i szybki sposób przeprowadzi Was przez proces rejestracji, logowania, wysyłania wiadomości oraz składania ofert i potrzebnych dokumentów w systemie do przeprowadzania elektronicznych zamówień JOSEPHINE. Poniżej znajduje się opis podstawowych ekranów systemu. W przypadku jakichkolwiek pytań bądź wątpliwości możesz zawsze skontaktować się z naszym wsparciem technicznym Houston PROEBIZ **+48 222 139 900** 

### **Ekran główny JOSEPHINE**

Po wprowadzeniu adresu internetowego <u>https://josephine.proebiz.com</u> wszystkim odwiedzającym portal JOSEPHINE pokaże się ekran główny z możliwością zapoznania się z listą ogłoszonych zamówień publicznych i dynamicznych systemów zakupów.

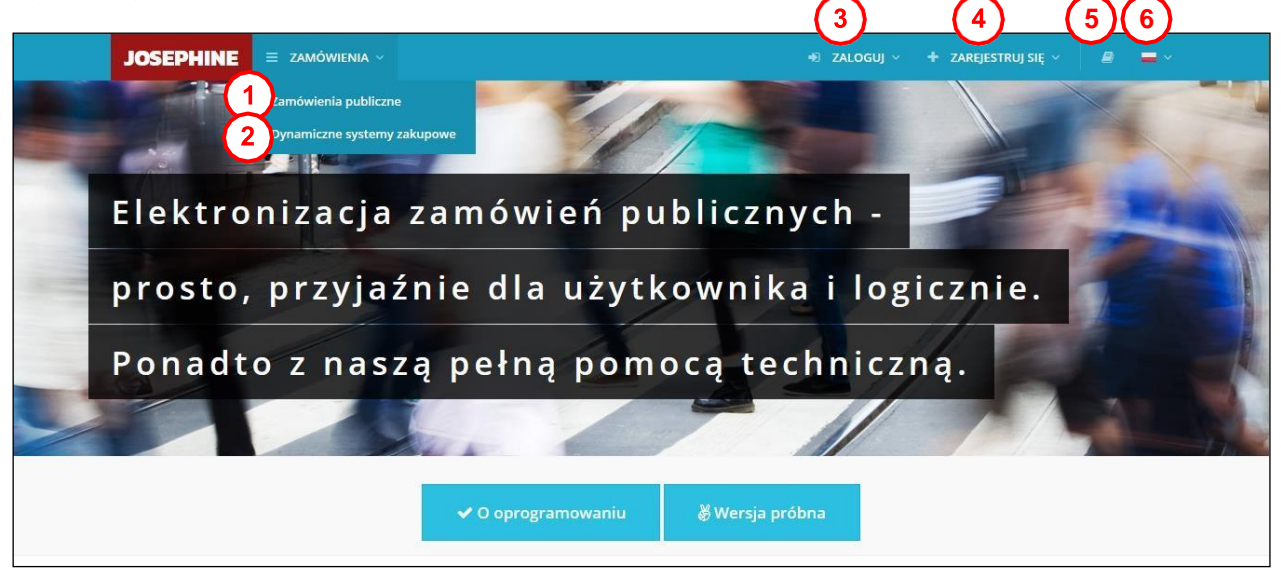

- 01. Lista publikowanych zamówień publicznych.
- **02.** Lista publikowanych zamówień DSZ.
- 03. Logowanie się do systemu.
- 04. Rejestrowanie się do systemu.
- **05.** Linki i instrukcja do pobrania.
- 06. Językowe mutacje systemu.

W następnej części ekranu powitalnego można znaleźć aktualne wypisy zamówień publicznych i dynamicznych systemów zakupowych.

| Czas na<br>wprowadzenie<br>ofert i wniosku | Nazwa zamówienia                                 | Zamawiający                         | Termin do składania<br>wniosków o<br>uczestnictwo | Nazwa zamówienia                                                          | Zamawiający                                           |
|--------------------------------------------|--------------------------------------------------|-------------------------------------|---------------------------------------------------|---------------------------------------------------------------------------|-------------------------------------------------------|
| 06.10.2017<br>11:00:00                     | Zapytanie o cenę na komputery<br>30211400-5      | PGL LP Nadleśnictwo<br>Prudnik      | 12.11.2018 10:00:00                               | Infúzna technika vrátane poskytnutia<br>záručného servisu                 | Ministerstvo<br>zdravotníctva<br>Slovenskej republiky |
| 08.01.2019                                 | Dostawa zaprawy cementowej                       | PGL LP Nadleśnictwo                 | 22.10.2018 10:00:00                               | Dodávka elektriny                                                         | Banskobystrický<br>samosprávny kraj                   |
| 09:00:00                                   | szybkowiążącej.                                  | Stary Sącz                          | 21.12.2018 10:00:00                               | Informačno – komunikačné<br>technológie a príslušný spotrebný<br>matoriál | Banskobystrický<br>samosprávny kraj                   |
| 27.12.2018<br>10:00:00                     | Zapytanie o cenę na urządzenia<br>wielofunkcyjne | PGL LP Nadleśnictwo<br>Świerklaniec |                                                   | moterioi.                                                                 |                                                       |

- 01. Lista najnowszych publikowanych zamówień publicznych
- **02.** Lista najnowszych publikowanych zamówień DSZ
- 03. Lista wszystkich publikowanych zamówień publicznych
- 04. Lista wszystkich publikowanych zamówień DSZ

Nawet bez logowania się do systemu możliwe jest przeglądanie informacji o zamówieniach publikowanych na portalu JOSEPHINE. Klikając na wybrane zamówienie uzyskasz więcej informacji.

W momencie kiedy dane w oprogramowaniu JOSEPHINE są podpisywane elektronicznym podpisem, należy mieć zainstalowane oprogramowanie Java. Oprogramowanie Java można pobrać ze strony <a href="http://www.java.com/">http://www.java.com/</a>. W zamówieniach, w których podpis elektroniczny nie jest wymagany, instalacja oprogramowania Java także nie jest wymagana. Oprogramowanie Java (tak więc i podpisywanie podpisem elektronicznym ofert w JOSEPHINE) jest wspierane jedynie w przeglądarce Internet Explorer.

Konieczne jest włączenie obsługi javascript i plików cookie w przeglądarce. Instrukcję w jaki sposób włączyć obsługę plików cookie w przeglądarce internetowej można znaleźć pod adresem http://proebiz.com/pl/support. Możesz również wykonać test przeglądarki, który znajduje się w sekcji **Wsparcie** w stopce JOSEPHINE.

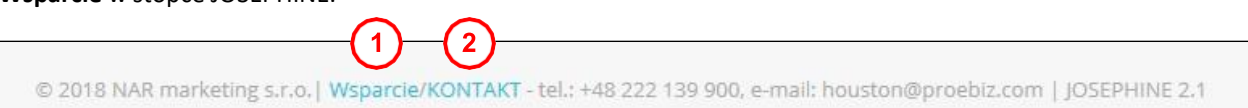

- **01.** Przycisk **Wsparcie** jest linkiem do strony <u>https://josephine.proebiz.com/support</u> gdzie jest możliwe przeprowadzenie testu przeglądarki internetowej, określenie wymagań sprzętowych w stosunku do oprogramowania, a jeśli potrzebujesz pomocy to znajdziesz tam również kontakty.
- 02. Kliknij link KONTAKT, aby zobaczyć szczegóły kontaktowe firmy NAR marketing s.r.o.

NAR marketing s.r.o., Masarykovo náměstí 52/33, 702 00 Ostrawa - Moravská Ostrava, **www.proebiz.com** REGON: 64616398, NIP: CZ64616398, Zarejestrowana w Sądzie Rejonowym w Ostrawie pod numerem C.9176 HOUSTON PROEBIZ - tel.: +48 222 139 900 - email: houston@proebiz.com

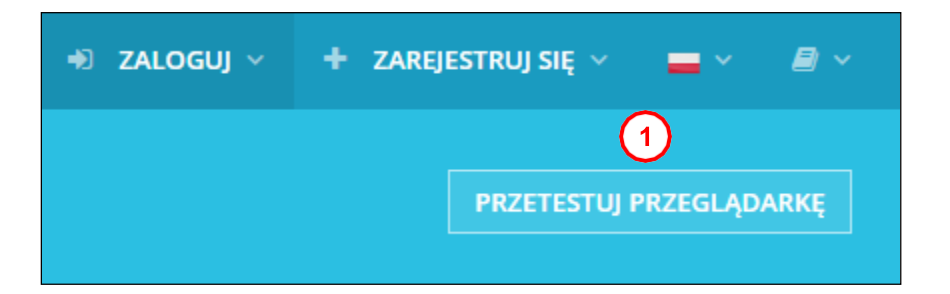

01. Przycisk PRZETESTUJ PRZEGLĄDARKĘ aktywuje proces sprawdzenia przęglądarki internetowej.

Użytkownik ma do dyspozycji przegląd zamówień publicznych ogłoszonych w portalu JOSEPHINE, w tym ich dane szczegółowe. Informacje na temat zamówień publicznych są dostępne bez ograniczeń, dostęp do tych informacji jest możliwy bez logowania się do systemu.

| Muszukiwapia            | (2)                                                                                                    | Państwo/NULTS                       | 3)                                           |                                    |
|-------------------------|----------------------------------------------------------------------------------------------------|-------------------------------------|----------------------------------------------|------------------------------------|
| Wyszakiwanie            |                                                                                                    | *                                   | × *                                          | ₹ Filtruj                          |
| Numer zamówienia        | Nazwa zamówienia                                                                                                    | Zamawiający                         | Szacowana wartość<br>zamówienia              | Termin<br>składania ofert          |
| Numer ogłoszenia<br>BZP | Główny CPV                                                                                                    | Państwo/NUTS                        | Rodzaj procedury                             | Status                             |
| ZG.270.35.2018.JKD      | Wykonywanie usług z zakresu gospodarki leśnej na terenie<br>leśnictwa Dzięgielów Nadleśnictwa Ustroń w roku 2019<br>77200000-2              | PGL LP Nadleśnictwo Ustroń<br>PL    | Próg unijny<br>zamówień                      | 01.02.2019<br>09:30:00<br>Trwająca |
| SZ.270.4.2018           | Dostawa wraz z montażem sprzętu do lokalizacji pożarów –<br>system monitoringu przeciwpożarowego w Nadleśnictwie<br>Kluczbork<br>32000000-3 | PGL LP Nadleśnictwo Kluczbork<br>PL | Próg unijny<br>zamówień                      | 25.01.2019<br>10:00:00<br>Trwająca |
| Z.270.21.2018           | Wykonywanie usług z zakresu gospodarki leśnej na terenie<br>Nadleśnictwa Namysłów w roku 2019.<br>7720000-2                                 | PGL LP Nadleśnictwo Namysłów<br>PL  | 12 481 584.49 PLN<br>Próg unijny<br>zamówień | 21.01.2019<br>10:00:00<br>Towalaca |

- **01.** Możliwość wyszukiwania zamówień według: numer zamówienia, nazwa zamówienia, nazwa zamawiajacego, numer opublikowanego zamówienia w BZP.
- 02. Możliwosć wyszukiwania wg kodu CPV.
- 03. Możliwość wyszukiwania wg Państwo/NUTS.
- 04. Lista publikowanych zamówień.

3

|            |                                            | A ~ .                                                                                                    | ⇒ ZALOGUI                         | + ZAREIESTRU   | il SIE 🗸 🚇 I                                                        | <b>—</b> ~ |
|------------|--------------------------------------------|----------------------------------------------------------------------------------------------------|-----------------------------------|----------------|---------------------------------------------------------------------|------------|
|            | JUSEFILINE                                 |                                                                                                    |                                   |                |                                                                     |            |
|            | Karta zamówienia #P2                       | ZP/2/2018                                                                                                    |                                   |                | TATUS: TRWĄJĄCA                                                     |            |
|            | Zaprojektowa elek                          | trociepłowni opalanej odpadami z                                                                                                    | płyt drewnopochodnych"            |                |                                                                     |            |
|            | Przegląd Wiadomości Oferty/w               |                                                                                                    |                                   |                |                                                                     |            |
|            |                                            |                                                                                                    |                                   |                |                                                                     |            |
|            |                                            |                                                                                                    |                                   |                |                                                                     |            |
|            | Informacje                                 |                                                                                                    | Zamawiający                       |                |                                                                     |            |
|            | ID zamówienia:                             | 1030                                                                                                    | Nazwa zamawiającego:              | BS             | i Marka Spółka z                                                    |            |
|            | Nazwa zamówienia:                          | Zaprojektowanie i budowa elektrociepłowni opa<br>odpadami z płyt drewnopochodnych"                                                                                                    | alanej                            | og<br>od<br>ko | ,raniczoną<br>Ipowiedzialnością Spó<br>omandytowa                   | ika        |
|            | Numer zamówienia:                          | PZP/2/2018                                                                                                    | Adres:                            | ul.            | . Przejazd 3/5                                                      |            |
|            | Numer ogłoszenia BZP:                      |                                                                                                    |                                   | W              | ołomin                                                              | $\bigcirc$ |
|            | Numer ogłoszenia EU:                       | Dz.U./S 5182-411316                                                                                                    |                                   | 05<br>Po       | iska                                                                | J.         |
| $\bigcirc$ | Rodzaj procedury:                          | Próg unijny zamówień                                                                                                    | Osoba odpowiedzialna:             | Mi             | Michał Meczkowski<br>michal.meczkowski@bsmarka.com<br>+48 222426050 |            |
| (1)        | Tryb zamówienia publicznego:               | Przetarg nieograniczony                                                                                                    |                                   | m<br>+4        |                                                                     |            |
| $\smile$   | Rodzaj zamówienia: Roboty budowlane        |                                                                                                    | Inne kontakty:                    | Ka             | arolina Wieckowska –                                                |            |
|            | Wynik zamówienia publicznego:              | Zawarcie jednorazowej umowy                                                                                                    |                                   | Ko             | Koordynator Projektu BS<br>Marka Spółka z ograniczona               |            |
|            | Główny CPV:                                | 45000000-7 - Roboty budowlane                                                                                                    |                                   | M              | arka Spółka z ograniczo<br>Jpowiedzialnością Sp.K                   | oną        |
|            | Uzupełniające CPV:                         | 71320000-7 - Usługi inżynieryjne w zakresie pro<br>45251000-1 - Roboty budowlane w zakresie bud<br>elektrowni i elektrociepłowni                                                                                   | jektowania<br>lowy                | te             | l.: 22 242 60 50 e-mail:<br>uro@bsmarka.com                         |            |
|            | Zamówienie podzielone jest na części:      | Nie                                                                                                    |                                   |                |                                                                     |            |
|            | NUTS:                                      | PL - Rzeczpospolita Polska                                                                                                    |                                   |                |                                                                     |            |
|            | Specyfikacja istotnych warunków zamów      | Przedmiotem Zamówienia są Roboty Budowlan<br>w formule "zaprojęktuj i wybuduj" w zakresie ko<br>realizacji zadania pn.: "Zaprojektowanie i budow<br>elektrociepiowni opalanej odpadami z płyt<br>drewnopochodnych" | e realizowane<br>mpleksowej<br>va |                |                                                                     |            |
|            | Wybór kryteriów oceny ofert:               | Ekonomicznie najkorzystniejsza oferta                                                                                                    |                                   |                |                                                                     |            |
|            | Cena:                                      | z VAT                                                                                                    |                                   |                |                                                                     |            |
| $\sim$     | Komentarz:                                 | Załączone dokumenty składające się na Specyfil<br>Istotnych Warunków Zamówienia - SIWZ                                                                                                    | kacje                             |                |                                                                     |            |
| (2)        | Terminy                                    |                                                                                                    |                                   |                |                                                                     |            |
| $\smile$   |                                            | 10.01.2010.12:00:00                                                                                                    |                                   |                |                                                                     |            |
|            | TERMIN SKŁADANIA OFERT :                   | 10.01.2019 12:00:00                                                                                                    |                                   |                |                                                                     |            |
|            | handware of warde dokumentow.              | 10.01.2019 12.30.00                                                                                                    |                                   |                |                                                                     |            |
|            | Dokumenty                                  |                                                                                                    |                                   |                |                                                                     |            |
|            | Nazwa linku                                | ,                                                                                                    | ур                                | Wielkość       | Odesłane                                                            |            |
|            | B ISTOTNE POSTANOWIENIA UMOWY - IPL        | J                                                                                                    | nne                               | 2.18 MB 19     | 9.09.2018 10: <mark>4</mark> 7:51                                   | *          |
|            | ZAŁĄCZNIK NR 7 IDW ZESTAWIENIE CEN         | RYCZAŁTOWYCH I                                                                                                    | nne                               | 277.83 KB 1    | 9.09.2018 10:49:12                                                  | *          |
|            | ZAŁĄCZNIK NR 9 IDW RODO                    | 1                                                                                                    | nne                               | 288.01 KB 1    | 9.09.2018 10:50:19                                                  | *          |
| J          | UMOWA POWIERZENIA DANYCH RODO              | 1                                                                                                    | nne                               | 258.6 KB 19    | 9.09.2018 10:51:49                                                  | *          |
|            | 📓 ZAŁĄCZNIKI OD 1 DO 6 IDW EDYTOWALI       | NE I                                                                                                    | nne                               | 292.12 KB 19   | 9.09.2018 10:53:00                                                  | *          |
|            | ZAŁĄCZNIK NR 7 IDW EDYTOWALNY              | 1                                                                                                    | nne                               | 255.75 KB 1    | 9.09.2018 10:53:42                                                  | *          |
|            |                                            |                                                                                                    |                                   |                |                                                                     |            |
|            | © 2019 NAR marketing s.r.o.   Wsparcie/KON | TAKT - tel.: +48 222 139 900, e-mail: houston@pro                                                                                                    | pebiz.com   JOSEPHINE 2.1         |                |                                                                     |            |

#### Po kliknięciu na wybrane zamówienie otrzymasz bardziej szczegółowe informacje – Przegląd.

- **01.** Informacje o zamówieniu.
- 02. Terminy składania ofert i wniosków (widoczna jest data i godzina końca składania ofert).
- 03. Dokumenty zamówienia do pobrania. Dokumenty można pobrać nawet bez logowania się do systemu.
- 04. Informacje o zamawiającym (tutaj widoczna jest nazwa zamawiającego, adres oraz osoba odpowiedzialna).
- **05.** Po kliknięciu w zakładkę **Wiadomości** pokażą się publiczne odpowiedzi zamawiającego na zadawane pytania przez wykonawców.

#### Rejestracja wykonawcy

Jeśli nie masz jeszcze danych dostępowych, otrzymasz je po dokonaniu rejestracji. Po zalogowaniu się do systemu przy użyciu danych dostępowych można składać oferty, wnioski, potrzebne dokumenty i komunikować się z zamawiającym. W formularzu rejestracyjnym wypełnij dane firmy, którą reprezentujesz, a jednocześnie wypełnij dane osobowe, które służą do logowania się do systemu JOSEPHINE. Rejestracja jest związana z NIP bądź numerem PESEL, dlatego danych wprowadzonych w polu NIP nie można potem zmienić.

|    | Rejestracja                                |       |      |     |
|----|--------------------------------------------|-------|------|-----|
|    | Firma                                      |       |      |     |
| り  | Nazwa wykonawcy *                          |       |      |     |
|    | NIP/PESEL*                                 | REGON |      |     |
|    | www                                        |       | IBAN |     |
|    | Ulica*                                     |       |      | Nr* |
|    | Miasto *                                   |       | Kod  |     |
|    | Państwo*                                   |       |      |     |
|    | Rzeczpospolita Polska                      |       |      | -   |
| :) | Podatnik VAT                               |       |      |     |
| 5  | Mogę reprezentować firmę, którą rejestruję |       |      |     |

- **01.** Wprowadzenie danych firmy (pola obowiązkowe oznaczone są gwiazdką \*). Do pola **NIP** można wprowadzić numeru **PESEL**.
- **02.** Potwierdzenie płatnik VAT.
- 03. Potwierdzenie że wykonawca może reprezentować firmę, którą rejestruje.

#### Dalszy proces rejestracji różni się w zależności od kraju w którym chcemy podawać oferty.

#### A) Zamówienia publiczne PL

**Uwierzytelnienie użytkownika wykonawcy nie jest wymagane**, a użytkownik może komunikować się i licytować we wszystkich typach zamówień PL natychmiast po rejestracji. Niektóre rodzaje zamówień mogą wymagać logowania za pomocą podpisu elektronicznego.

#### B) Zamówienia publiczne CZ

Jeżeli jesteś zainteresowany komunikacją i ofertowaniem w czeskich zamówieniach publicznych, konieczne jest udokumentowanie połączenia z daną firmą, a mianowicie:

 - czy jest się osobą upoważnioną do działania w imieniu organizacji (tj. czy jest się dyrektorem zarządzającym) nie musi przedstawiać żadnego dokumentu.

 czy jest się osobą upoważnioną do działania w imieniu organizacji z ramienia pełnomocnictwa udzielonego przez władzę wykonawczą - wówczas jest on zobowiązany do przedłożenia odpowiedniego pełnomocnictwa w formie elektronicznego dokumentu podpisanego przez wszystkie zainteresowane strony.

Rejestracja musi zostać zakończona poprzez wgranie kwalifikowanego podpisu elektronicznego (EIDAS) Po przesłaniu formularza rejestracyjnego dostawca systemu dokonuje weryfikacji przesłanych danych i zdalnie aktywuje system lub odmawia dostępu do systemu. Decyzja dostawcy jest wysyłana do zweryfikowanej osoby pocztą elektroniczną. C) Zamówienia publiczne SK

W przypadku słowackich przetargów publicznych, procedura jest taka jak dla CZ zamawiającego. Kod weryfikacyjny dla autoryzacji firmy zostanie przesłany na adres firmy (na dyrektora firmy) w celu weryfikacji.

| Tytuł Imię*                                                                                                    | Nazwisko *                                                                                                    |
|----------------------------------------------------------------------------------------------------|----------------------------------------------------------------------------------------------------|
| Prefiks* Telefon*                                                                                                    | Język środowiska*                                                                                                    |
| +48 *                                                                                                    | polski                                                                                                    |
| E-mail *                                                                                                    |                                                                                                    |
| Hasio *                                                                                                    | Powtórz hasło *                                                                                                    |
|                                                                                                    |                                                                                                    |
| Proszę o umożliwienie komunikacji elektronicznej w SK zamówieniach i prz                                                                                                    | zyjmuję do wiadomości Warunki handlowe                                                                                                    |
| Proszę o umożliwienie komunikacji elektronicznej w CZ zamówieniach i prz                                                                                                    | zyjmuję do wiadomości Warunki handlowe                                                                                                    |
| Proszę o umożliwienie komunikacji elektronicznej w PL zamówieniach i przy                                                                                                    | zyjmuję do wiadomości Warunki handlowe                                                                                                    |
| Zgadzam się z warunkami przetwarzania danych osobowych                                                                                                    |                                                                                                    |
| Nie jestem członkiem reprezentacji organizacji lub osobą uprawnioną do dzia<br>Jeżeli jesteś upoważniony do działania w imieniu organizacji na podstawie j<br>elektronicznie podpisany dokument PDF) do systemu lub wysłać zweryfikowa<br>00, česká republika. Peinomocnictwo można również załączyć do systemu po | zlałania w imieniu organizacji.<br>• pełnomocnictwa, proszę dołączyć to pełnomocnictwo jako załącznik (przez autoryzowaną konwersję<br>• waną kopię pocztą na adres NAR marketing s.r.o., Masarykovo náměstí 33, Ostrava - Moravská Ostrava, 7<br>o dokonaniu rejestracji w <b>Karcie użytkownik</b> a (menu pod twoim nazwiskiem), w zakładce <b>Dokumenty</b> . |
| Uwaga: Członek reprezentacji firmy lub osoba uprawniona do działania w<br>systemie do pomyślnej rejestracji lub operacji elektronicznych w systemie JOS                                                                                                    | w firmie (organizacji) na podstawie pełnomocnictwa nie musi wypełniać pełnomocnictwa określonego<br>DSEPHINE.                                                                                                    |
| Jeżeli interesuje Państwa komunikacja elektroniczna wyłącznie w SK zamówi<br>adres dyrektora firmy. Dostarczenie kodu w porównaniu do innych opcji uwie                                                                                                    | vieniach, to jest możliwość zaczekać na kod weryfikacyjny, który zostanie wysłany w formie papierowej<br>ierzytelniania może zająć do 3 dni roboczych.                                                                                                    |
|                                                                                                    | 🗑 Wzory pełnomocnictw                                                                                                    |
| Dołącz dokument                                                                                                    |                                                                                                    |
| Aby dokończyć rejestrację uzupełnij swój podpis elektroniczny w Karcie uży<br>imieniem i nazwiskiem, w zakladce Podpis elektroniczny.<br>Uwaga: W zamówieniach, w których elektroniczny podpis nie jest obowiązi<br>JOSEPHINE.                                                                                     | żytkownika. Żeby dołączyć podpis elektroniczny, kliknij na pozycję menu Karta użytkownika pod Two<br>zkowy możecie składać oferty, wnioski, wymagane dokumenty zaraz po zarejestrowaniu się do syste                                                                                                    |
|                                                                                                    |                                                                                                    |

- 1. Wypełnienie danych użytkownika (pola obowiązkowe oznaczone są gwiazdką \*).
- Rejestracja wykonawcy związana jest z możliwością komunikacji elektronicznej w ramach zamówień w środowisku systemu SK (słowackim), CZ (czeskim) i PL (polskim) oraz z akceptacją warunków handlowych.
- 3. Osoba rejestrująca firmę (wykonawcę) zaznacza jeśli jest członkiem organizacji lub osobą upoważnioną bądź nie jest członkiem organizacją lub osobą upoważnioną do działania w imieniu organizacji.
- 4. Informacje o warunkach jakie muszą spełniać dołaczane dokumenty.
- 5. Wzory pełnomocnictw dotyczące czynności użytkownika w systemie JOSEPHINE (Uwaga: Wzór pełnomocnictwa jest dostępny w języku, polskim, czeskim i angielskim)
- 6. Miejsce do dołączenia dokumentu, który upoważnia osobę wypełniającą formularz rejestracyjny do składania ofert w imieniu firmy, którą rejestruje.
- 7. Instrukcja jak dołączyć podpis elektroniczny. (wymagane tylko w przypadku podpisywania ofert w formularzu przygotowanym w systemie JOSEPHINE)
- 8. Przycisk rejestrujący wprowadzone dane do systemu.

## Uwaga: osoba, która wypełnia formularz rejestracyjny automatycznie otrzymuje administratorskie uprawnienia dla danej firmy. Osoba ta może dalej dodawać i zarządzać kolejnymi użytkownikami z danej firmy.

Jeżeli jesteś upoważniony do działania w imieniu organizacji na podstawie pełnomocnictwa, proszę dołączyć to pełnomocnictwo jako załącznik do systemu po dokonaniu rejestracji w **Karcie użytkownika**, w zakładce **Dokumenty** (przez autoryzowaną konwersję (CZ, SK) lub elektronicznie podpisany dokument PDF) lub wysłać zweryfikowaną kopię pocztą na adres NAR marketing s.r.o., Masarykovo náměstí 33, Ostrava - Moravská Ostrava, 702 00, Česká republika.

**Uwaga:** Członek reprezentacji firmy lub osoba uprawniona do działania w firmie (organizacji) na podstawie już wydanego pełnomocnictwa, nie musi wypełniać dodatkowo pełnomocnictwa określonego w systemie.

Uwaga: Załączone dokumenty (skanowane pełnomocnictwo, upoważnienie do działania w imieniu firmy) muszą być podpisane kwalifikowanym podpisem elektronicznym członka reprezentacji organizacji lub osoby upoważnionej do działania w imieniu organizacji.

### Wprowadzenie podpisu elektronicznego użytkownika wykonawcy

Aby komunikować się i składać oferty w zamówieniach publicznych SK i CZ, należy wgrać podpis elektroniczny do swojego profilu w systemie JOSEPHINE.

Podpis elektroniczny można wgrać jedynie w przeglądarce Internet Explorer.

Kliknij swoją nazwę w nagłówku systemu i wybierz Karta użytkownika.

|                | ۰ م | <b>†</b> ~ | <i>•</i> | - |
|----------------|-----|------------|----------|---|
| Wyloguj        |     |            | 1        | 1 |
| Zmień hasło    |     |            |          |   |
| Karta użytkown | ika |            |          |   |

W trzeciej zakładce karty użytkownika **Podpis elektroniczny** dostępny jest formularz przesyłania certyfikatu z kwalifikowanym podpisem elektronicznym.

Podpis musi być fizycznie umieszczony w komputerze w formie karty z czytnikiem lub klucza USB.

| Karta uż          | ytkownika    | а                     |   |         |       |
|-------------------|--------------|-----------------------|---|---------|-------|
| Dane osob         | Dokumenty    | Podpis ele            |   |         |       |
| Prześlij cer      | rtyfikat     |                       |   | 2       | 3     |
|                   | a i shaka ka | terms contraction and | ~ | Wybierz | Anulu |
| Prześlij certyfik | at           |                       |   |         |       |

- **01.** Z rozwijanej listy wybierzesz certyfikat kwalifikowanego podpisu elektronicznego.
- 02. Przyciskiem Wybierz potwierdzisz wybrany certyfikat.
- **03.** Przyciskiem **Anuluj** anulujesz wybór elektronicznego podpisu. Potem możesz zmienić wybór certyfikatu z rozwijanej listy.
- 04. Przyciskiem Prześlij Certyfikat potwierdzisz wprowadzenie danych podpisu elektronicznego do systemu.

Po pomyślnym przesłaniu, informacje o aktualnym podpisie elektronicznym dla profilu użytkownika wykonawcy JOSEPHINE zostaną wyświetlone na stronie. Możesz teraz logować się do systemu za pomocą podpisu elektronicznego.

| Karta użytkowr          | iika                                     |                                                   |                                  |
|-------------------------|------------------------------------------|---------------------------------------------------|----------------------------------|
| Dane osob Dokumer       | ty Podpis ele                            |                                                   |                                  |
| Załączony certyfik      | at                                       |                                                   |                                  |
| Opis:                   | Chevrolet age haddened                   | allow the sole option address to design and       | Longe Article, March 1997 of the |
| Numer seryjny:          |                                          | 1000 Cold Top Top Top Top Top Top Top Top Top Top |                                  |
| Właściciel:             | And agriculture of                       |                                                   |                                  |
| Organizacja:            |                                          |                                                   |                                  |
| 2. numer seryjny:       | NUME AND ADDRESS                         |                                                   |                                  |
| Wydawca:                | 100000000000                             |                                                   |                                  |
| Organizacja wydawnicza: | Roman Tana Springers                     |                                                   |                                  |
| Ważna od:               | 10-10-10-10-10-10-10-10-10-10-10-10-10-1 |                                                   |                                  |
| Ważne do:               | 10.00.071.011.00                         |                                                   |                                  |

Jeśli chcesz zmienić wybrany elektroniczny podpis to wystarczy z listy rozwijanej wybrać nowy certyfikat i postępować tak, jak przy przesyłaniu pierwszego elektronicznego podpisu.

Przycisk Usunąć certyfikat usuwa certyfikat z konta. Możesz skorzystać z opcji usunięcia certyfikatu, gdy licytujesz za więcej niż jedną firmę, dzięki czemu masz wiele kont w JOSEPHINE. Jeśli proces licytacji wymaga identyfikacji podpisem elektronicznym, zawsze dołącz swój podpis elektroniczny do konta, którego chcesz użyć do złożenia oferty.

### Autoryzacja użytkownika wykonawcy

Autoryzacja to proces weryfikacji użytkownika wykonawcy do prawa rejestrowania firmy/osoby, którą reprezentuje przez operatora systemu. Jeśli zarejestrowana firma/osoba nie przejdzie pomyślnie procesu autoryzacji, nie może składać ofert do zamówień.

Autoryzacja użytkownika wykonawcy dla zamówień PL nie jest wymagana.

Autoryzacja użytkownika wykonawcy dla PL zamówień nie jest wymagana i użytkownik może komunikować w systemie i składać oferty we wszystkich typach zamówień natychmiast po rejestracji. W niektórych rodzajach zamówień, może być wymagane logowanie się podpisem elektronicznym.

### Logowanie się do systemu za pomocą podpisu elektronicznego

|   | JOSEPHINE 🛛 zamówienia v                | 🔹 ZALOGUJ 🗸 | 🕂 ZAREJESTRUJ SIĘ 🗸 | = * | ₽~ |
|---|-----------------------------------------|-------------|---------------------|-----|----|
|   | Logowanie za pomocą el. podpisu         | 0           |                     |     |    |
| 1 | CARAKANAN IN AKANAN (HAR MANYA IN 1997) | ✓ Wybierz   | Anuluj              |     |    |
|   | ✓ ZALOGUJ                               |             |                     |     |    |

- 01. Z listy rozwijanej wybierzesz certyfikat elektronicznego podpisu.
- 02. Przyciskiem Wybierz potwierdzisz wybrany el. podpis.
- 03. Przyciskiem Anuluj anulujesz wybrany el. podpis.
- 04. Przyciskiem Zaloguj zalogujesz się do systemu.

System uruchomi wyskajujące okno aplikacji podpisu elektronicznego, do którego należy wprowadzić PIN el. podpisu i po kliknięciu na przycisk **OK** potwierdzisz wprowadzony PIN.

| CryptoTech CSP             |                                                                                                    |
|----------------------------|----------------------------------------------------------------------------------------------------|
| <b>Cry</b>                 | toCard Card                                                                                                    |
| Aktualny proces            |                                                                                                    |
| Charles Ma                 | all to the standard                                                                                                    |
| Status karty elektroniczne | j                                                                                                    |
| Czytnik:                   | The Contract of the Contract of the Contract o |
| Token:                     |                                                                                                    |
| Etykieta klucza:           | 1111111 1 11 11 11 11 11 11 11 11 11 11                                                                                                    |
| Numer seryjny:             |                                                                                                    |
| PIN:                       |                                                                                                    |
| CCS v.2.01.00170           | OK Cancel                                                                                                    |

Uwaga: Wygląd wyskakującego okna do wprowadzenia kodu PIN może się różnić w zależności od wersji systemu operacyjnego lub programu do zarządzania certyfikatami na komputerze.

#### Logowanie się do systemu za pomocą hasła

Po dokonanej rejestracji możesz również logować się do systemu za pomocą hasła.

|   | Zgłoszenie       |   |
|---|------------------|---|
| 1 | E-mail           |   |
| 2 | Hasło            |   |
| 3 | Zapomniane hasło | 0 |
|   |                  |   |

- 01. Adres e-mail jest Twoim loginem.
- **02.** Wprowadź hasło.
- 03. Naciśnij przycisk ZALOGUJ.
- 04. W przypadku zapomnianego hasła można użyć aplikacji do wprowadzenia nowego hasła.

Uwaga: W przypadku jeśli jesteś zalogowany za pomocą hasła w momencie składania ofert do zamówień, w których wymagany jest podpis elektroniczny, system poinformuje cię, że do tej operacji musisz zalogować się elektronicznym podpisem.

Po zalogowaniu się do systemu JOSEPHINE wybierzcie w zakładce **ZAMÓWIENIA – Zamówienia publiczne** zamówienie, z którym będziecie dalej pracować. W celu przejrzenia bardziej szczegółowych informacji kliknij na wybrane zamówienie.

Jeśli jeszcze nie złożyłeś oferty do zamówienia, nie kontaktowałeś się z zamawiającym za pośrednictwem systemu JOSEPHINE a życzysz sobie aby system informował Cię drogą mailową o nowej wiadomości dotyczącej

zamówienia, naciśnij przycisk

Uwaga: Jeśli już komunikujesz się z zamawiającym w danym przetargu, lub jeśli złożyłeś już ofertę, lub pobrałeś dokumenty dotyczące danego zamówienia z systemu JOSEPHINE, automatycznie będą wysyłane informacje o danym zamówieniu a ten przycisk będzie nieaktywny.

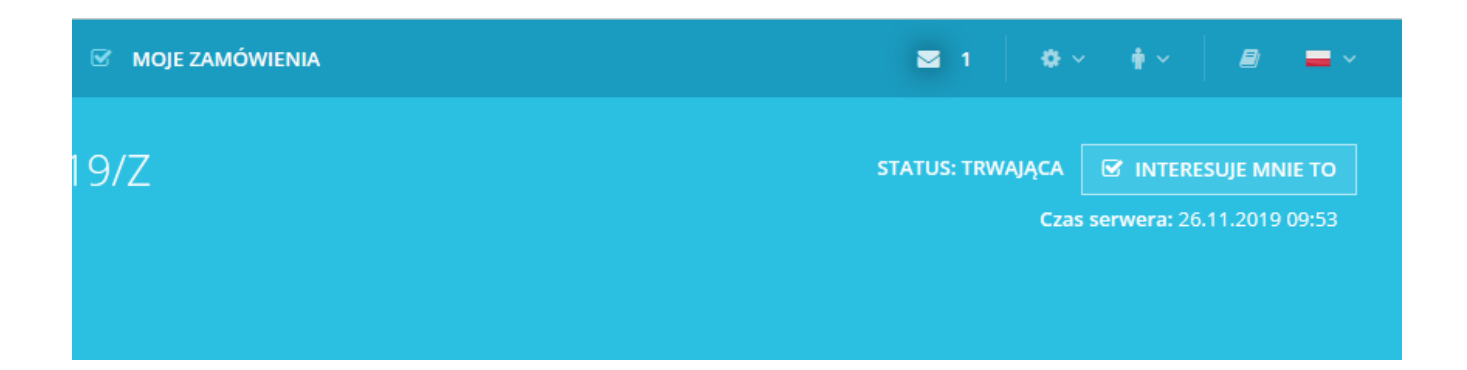

### Komunikacja

W systemie JOSEPHINE masz możliwość komunikowania się z zamawiającym, wysyłania i odbierania wiadomości, a także dołączania dokumentów do swoich wiadomości. Po kliknięciu na zakładkę **Wiadomości** zostanie wyświetlona lista wszystkich wysłanych i odebranych wiadomości.

|          | Pr   | zegląd Wiadomo   | ści Oferty i wni                |                             |                 |                  |                  |            |      |
|----------|------|------------------|---------------------------------|-----------------------------|-----------------|------------------|------------------|------------|------|
|          | Wia  | adomości         |                                 |                             |                 |                  | 3 + Nowa         | a wiadom   | ność |
| 1        | Wysz | zukiwanie        |                                 | Ty                          | /p              |                  | ~ <b>T</b>       | Filtruj    |      |
|          | ID   | Wysłane          | Temat                           | Тур                         |                 | Od               | Komu             |            |      |
|          | 49   | 12.09.2017 14:59 | RE: RE: Zapytanie o dokumntację | Prośba o wyjaśnienie złożon | ych dokumentów  | Firma SA         | PL-NAR marketing | <b>%</b> 1 | ۲    |
| (2)      | 48   | 12.09.2017 14:57 | RE: Zapytanie o dokumntację     | Prośba o wyjaśnienie złożon | iych dokumentów | PL-NAR marketing | Firma SA         | 0 Ø        | ۲    |
| <u> </u> | 47   | 12.09.2017 14:56 | Zapytanie o dokumntację         | Prośba o wyjaśnienie złożon | lych dokumentów | Firma SA         | PL-NAR marketing | <b>®</b> 1 | ۲    |

- 01. Możliwość wyszukiwania (filtrowania) wiadomości wg tematów i typów wiadomości.
- **02.** Lista otrzymanych i wysłanych wiadomości. Czerwone podkreślenie oznacza, że została udzielona odpowiedź po upływie określonego terminu. Szczegóły wiadomości można wyświetlić po kliknięciu na wiadomość lub na ikonę oka.
- **03.** Przycisk do stworzenia nowej wiadomości.

| _  |            |    |          | 1.0 |
|----|------------|----|----------|-----|
| Po | kliknieciu | na | przycisk |     |
| -  | 2          | -  |          |     |

można napisać i wysłać nową wiadomość do zamawiającego.

| Przegląd Wiadomości Oferty/wn                      |          |
|----------------------------------------------------|----------|
| Nowa wiadomość                                     |          |
| Temat                                              | тур (2)  |
| Zapytanie o dokumenty                              | Inne     |
| Wiadomość                                          |          |
| Szanowni Państwo, proszę o wyjaśnienie             |          |
| załącznik_10_formularz zapytania_16.03.2018-AK.doc | 🗅 Szukaj |
| + Dodać załącznik                                  |          |
| 🖌 wyślij                                           |          |

- **01.** Miejsce na wpisanie tematu wiadomości.
- 02. Możliwość wybrania typu wiadomości z listy typów wiadomości.

Nowa wiadomość

- 03. Miejsce wpisania treści wiadomości.
- 04. Możliwość dołączenia załącznika do wiadomości. W celu dodania nowego załącznika każdorazowo kliknij na

+ Dodać załącznik

**05.** Przyciskiem **WYŚLIJ** wyślesz wiadomość.

Uwaga: W momencie kiedy przyjdzie wiadomość do zamawiającego system natychmiast wysyła powiadomienie o doręczonej wiadomości. W taki sam sposób system wysyła automatycznie powiadomienie o doręczonej wiadomości dla wykonawcy.

#### Składanie ofert

Jeśli jesteś zalogowany do systemu JOSEPHINE a termin składania ofert już się rozpoczął możesz naciśnięciem przycisku Nowa oferta/wniosek złożyć swoją ofertę. W systemie istnieją dwa sposoby składania ofert.

1. za pomocą formularza przygotowanego w systemie JOSEPHINE.

2. za pomocą podpisanego kwalifikowanym podpisem dokumentu w formie załącznika.

| Karta zamo    | ówienia #1      | 23456 | STATUS: TRWAJĄCA              |                       |  |
|---------------|-----------------|-------|-------------------------------|-----------------------|--|
| PL Smoke test |                 |       | Czas serwera: 23.03.2018 14:0 |                       |  |
| Przegląd Wiad | domości Oferty/ | vnio  |                               |                       |  |
| Składanie ofe | ert (Oferta)    | D     | 2                             | + Nowa oferta/wniosek |  |

- 01. Nazwa terminu
- 02. Przycisk do włożenia nowej oferty ew. Wniosku o dopuszczenie.

+ Nowa oferta/wniosek

Po kliknięciu na przycisk, wyświetli się odpowiedni formularz elektroniczny. Składając ofertę, lub wnioski o dopuszczenie do udziału oznacza wypełnienie formularza elektronicznego i załączenie dokumentów wymaganych przez instytucję zamawiającą.

| Jowa oferta/wniosek - Składanie o                    | ofert (Oferta) |           |                                                    |                          |                                                                       |  |
|------------------------------------------------------|----------------|-----------|----------------------------------------------------|--------------------------|-----------------------------------------------------------------------|--|
|                                                      |                |           |                                                    |                          |                                                                       |  |
|                                                      |                |           |                                                    |                          |                                                                       |  |
| DFERTA (1)                                           |                |           |                                                    |                          |                                                                       |  |
| Tajemnica przedsiębiorstwa                           |                |           |                                                    | Wielkość                 | Орс                                                                   |  |
| Tajemnica przedsiębiorstwa.pdf                       |                |           |                                                    | 22532 B                  | Usi                                                                   |  |
| O Dodać dokumenty                                    |                |           |                                                    |                          |                                                                       |  |
| Namua aliku                                          |                |           |                                                    | Wielkoźź                 | 0.00                                                                  |  |
| Wzór umowy docy                                      |                |           |                                                    | Wielkosc                 |                                                                       |  |
| Dodać dokumenty                                      |                |           |                                                    | <b>~</b>                 |                                                                       |  |
| $\overline{\mathbf{O}}$                              |                | (5)       | (6)                                                | (7)                      |                                                                       |  |
| Przedmiot                                            | llość/Liczba   | Jednostka | Cena jednostkowa bez VAT<br>(PLN) Obliczyć kolumnę | % VAT<br>Wypełnić<br>VAT | Cena jednostkowa z VAT -<br>Kryterium oceny (PLN)<br>Obliczyć kolumnę |  |
| Stół                                                 | 1000           | sztuka    | 250,00                                             | 23,00                    | 307,50                                                                |  |
| Krzesło                                              | 1500           | sztuk     | 320,00                                             | 23,00                    | 393,60                                                                |  |
|                                                      |                |           | Łącznie bez VAT                                    |                          | Łącznie                                                               |  |
| Szacowana wartość zamówienia bez VAT: 250 000,00 PLN | 730 000,00 PLN |           | 897 900,00 PLN                                     |                          |                                                                       |  |
| Nazwa                                                | Charakter      | Zakres    | Wartość                                            |                          |                                                                       |  |
| Termin płatności w dniach od darty zamówienia        | •              | <30; 200> |                                                    |                          | 30                                                                    |  |
| Gwarancja w latach 🔨 <1; 6>                          |                |           |                                                    |                          |                                                                       |  |

- 01. Tutaj można dołączyć dokumenty do oferty jako załączniki. W celu dodania dokumentu kliknij ikonę +.
- **02.** W formularzu ofertowym wprowadzisz wartości ofert. W kolumnach cen jednostkowych wprowadzasz ofertę z VAT lub bez VAT w zależności od warunków określonych przez zamawiającego. Kolumny ofert możesz uzupełnić na raz kliknięciem na niebieski tekst (**Wypełnić VAT**, **Obliczyć kolumnę**).
- 03. Ilość
- 04. Jednostka
- 05. Cena za sztukę bez VAT
- **06.** Stawka VAT. Użyj przycisku Wypełnij podatek VAT, aby wypełnić stawkę dla wszystkich elementów formularza luzem. Jeśli Twoja organizacja nie jest płatnikiem podatku VAT, ta kolumna nie jest dostępna.
- **07.** Ostatnia kolumna wyświetla Kryterium oceny. Ceny ttam zawarte mogą być z VAT lub bez VAT, z zastrzeżeniem warunków określonych przez instytucję zamawiającą.
- 08. Widoczna ikona 🗖 informuje o przekroczeniu szacunkowej wartości zamówienia.
- **09.** W przypadku, gdy instytucja zamawiająca prosi oferentów o złożenie oferty która jest pozacenowa, mogą być te oferty definiowane jako kryteria pozacenowe.
- **10.** Wysłanie oferty.

Po kliknięciu na przycisk **Wysłać** pokaże się komunikat opisujący wysłanie oferty/wniosku. Aby uruchomić proces wysłania oferty/wniosku naciśnij przycisk **OK**.

| JOSEPHINE                                   | ZAMÓWIENI      | A - 😵 MOTE ZAMÓWIE                                                                                                    | administra                                                                                                    | cia - 🖬 4                                                                                                    | PIOTREK I                |                                                                       |  |
|---------------------------------------------|----------------|----------------------------------------------------------------------------------------------------|----------------------------------------------------------------------------------------------------|----------------------------------------------------------------------------------------------------|--------------------------|-----------------------------------------------------------------------|--|
| Karta zamć<br>Zakup Mebli<br>Przegląd Wiada | owienia #ZI    | Oferta/wniosek jest wpro<br>przetwarzania oferty/u<br>procentach obok przyc<br>strona przekierow<br>potwierdzona komun<br>wyświetlona na liście<br>wykonawcy e-mail z | wadzona do syster<br>wniosku (przebieg p<br>isku WYSŁAĆ). Po z<br>vana na stronę ofen<br>ikatem "Zapisane"<br>e. Po złożeniu oferty<br>powiadomieniem<br>womo | mu JOSEPHINE po zakończeniu<br>przetwarzania wyświetla się w<br>kożeniu oferty/wniosku będzie<br>ty/wnioski, gdzie zostanie<br>i równocześnie oferta będzie<br>wniosku system wysyła do<br>o złożonej ofercie/wniosku. | s- TRWAJĄCA              | Cras serwera: 23.03.2018 14:28                                        |  |
| Nowa oferta/                                | wniosek - Skł. |                                                                                                    |                                                                                                    |                                                                                                    |                          |                                                                       |  |
| OFERTA                                      |                |                                                                                                    |                                                                                                    |                                                                                                    |                          |                                                                       |  |
| Tajemnica przedsięb                         | iorstwa        |                                                                                                    |                                                                                                    |                                                                                                    | 22532 B                  |                                                                       |  |
| O Dodač dokument                            | V              |                                                                                                    |                                                                                                    |                                                                                                    |                          |                                                                       |  |
|                                             |                |                                                                                                    |                                                                                                    |                                                                                                    |                          |                                                                       |  |
| Nazwa pliku                                 |                |                                                                                                    | Wielkość                                                                                                    |                                                                                                    |                          |                                                                       |  |
| Wzór umowy.docx                             |                |                                                                                                    | 11991 B                                                                                                    |                                                                                                    |                          |                                                                       |  |
| O Dodač dokument                            | You            |                                                                                                    |                                                                                                    |                                                                                                    |                          |                                                                       |  |
| Przedmiot                                   |                | ilość/Liczba                                                                                                    | Jednostka                                                                                                    | Cena jednostkowa bez VAT<br>(PLN) Obliczyć kolumnę                                                                                                    | % VAT<br>Wypełnić<br>VAT | Cena jednostkowa z VAT -<br>Kryterium oceny (PLN)<br>Obliczyć kolumnę |  |

W przypadku, gdy termin składania ofert jest w dalszym ciągu otwarty możesz wycofać ofertę z zamówienia – usunąć ją. Nie można w tym samym czasie składać wielu ofert w jednym postępowaniu. Aby złożyć nową ofertę zawsze musisz wycofać wcześniej złożoną ofertę.

|   | Przegląd     | Wiadomości   | Oferty/wnio | ി                     |
|---|--------------|--------------|-------------|-----------------------|
|   | Składani     | e ofert (Ofe | erta)       | + Nowa oferta/wniosek |
|   | 21.03.2018-1 | 0:10:50      |             |                       |
| Ŀ | 23.03.2018 1 | 4:31:47      |             | ê                     |
|   |              |              |             |                       |

- **01.** Oferta, która została wycofana podświetla się na szaro i jest przekreślona a oferta, która została złożona ponownie jest bardziej widoczna z dostępną ikoną kosza, za pomocą której możesz ponownie wycofać (usunąć) ofertę w czasie otwartego terminu składania ofert/wniosków.
- 02. Przycisk do złożenia oferty/wniosku.

Uwaga: po wysłaniu oferty, zostaje jednocześnie automatycznie wysłana informacja do wykonawcy i zamawającego o złożonej ofercie.

Opis składania ofert w formie dokumentu znajduje się w skróconej instrukcji składania ofert.

#### Zamówienia "tylko na zaproszenie"

Jeśli zamówienie nie jest publiczne, a Twoja firma została zaproszona do złożenia oferty bezpośrednio przez instytucję zamawiającą, to zostanie wysłany email z kodem dostępu do zamówienia.

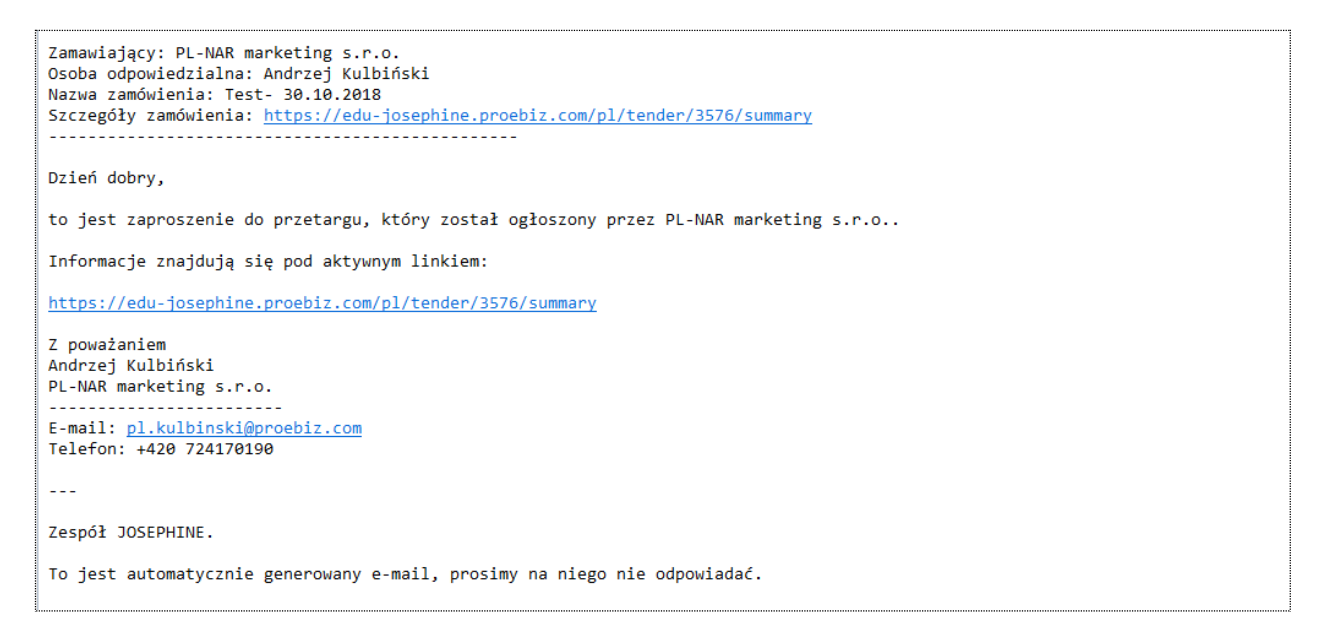

Jeśli nie jesteś jeszcze zarejestrowany w JOSEPHINE, to e-mail będzie zawierał również informacje o tym, jak się zarejestrować, aby dostępne było zamówienie niepubliczne, w tym wezwanie do złożenia oferty (zaproszenie do licytacji zostanie wyświetlone w komunikacie jako wiadomość przychodząca). Aby uzyskać informacje na temat rejestracji za pomocą unikalnego linku i kodu, przejdź do końca powiadomienia.

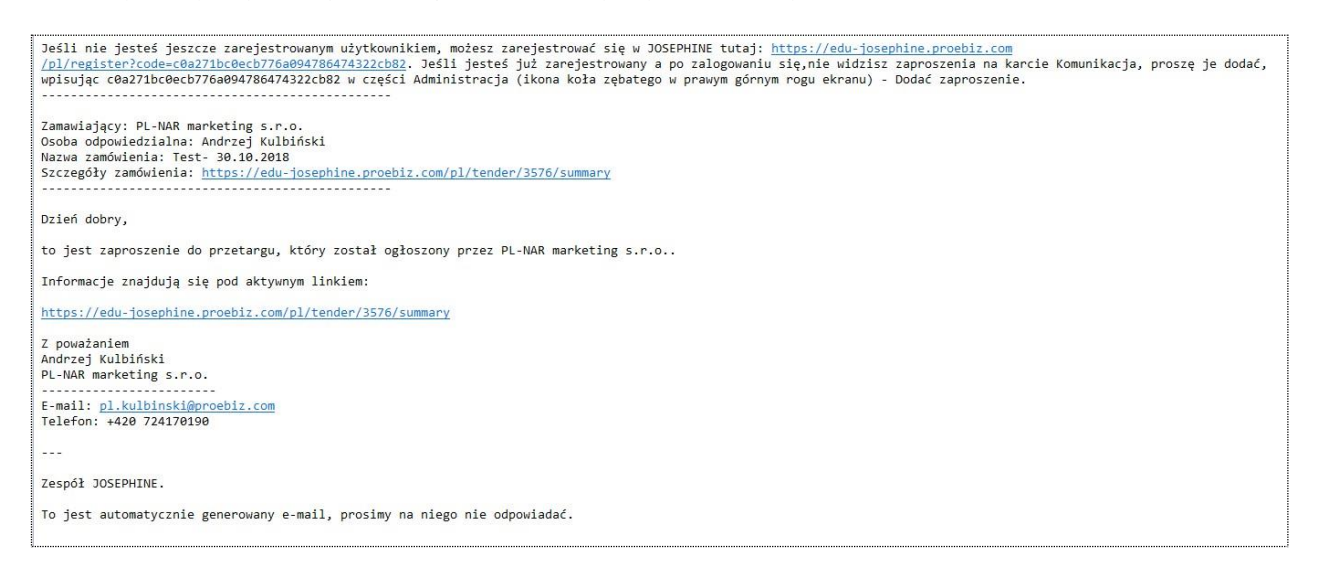

Z zamówieniem zamkniętym można pracować tylko po otrzymaniu zaproszenia (jeżeli jest się już zarejestrowanym wykonawcą a zamawiający dołączył nas do zamówienia) lub po wprowadzeniu kodu do systemu JOSEPHINE, (w przypadku, że zamawiający wysłał nam zaproszenie bez dołączenia firmy do zamówienia) do tego momentu zamówienie jest ukryte i niedostępne. W celu otwarcia zamówienia kliknij na zakładkę **Wprowadź kod zaproszenia**.

#### **ADMINISTRACJA**

|                | JOSEPHINE = ZAMÓWIENIA V 🗹 MOJE ZAMÓWIENIA | ⊠ 1 Ö ~                                      | <b>†</b> ~ <i>∎</i> <b>=</b> ~ |
|----------------|--------------------------------------------|----------------------------------------------|--------------------------------|
|                | Wprowadź kod zaproszenia                   | Wprowadź kod zaproszenia<br>Profil wykonawcy |                                |
| $\overline{1}$ | Kod                                        | Uzytkownicy<br>Weryfikacja                   |                                |
|                |                                            |                                              |                                |
| 2)             | ✓ WPROWADZ                                 |                                              |                                |

01. Miejsce na wprowadzenie kodu otrzymanego e-mailem w zaproszeniu wysłane przez zamawiającego.
02. Zapisanie kodu do systemu – realizacja połączenia dla konkretnego zamówienia.

Uwaga: Po wprowadzeniu kodu zamówienie pojawi się również na karcie MOJE ZAMÓWIENIA.

Po kliknięciu na zakładkę **MOJE ZAMÓWIENIA** pokaże się lista wszystkich zamówień, w tym zamkniętych zamówień, do których wcześniej wprowadzałeś kody w otrzymanych w zaproszeniach.

| JO     | SEPHINE = ZAN        | MÓWIENIA V 🛛 MOJE ZAMÓWI                    | ENIA          |                                                   | ⊠ 2 Ø × ∯ × <i>B</i>                   | = ~ |
|--------|----------------------|---------------------------------------------|---------------|---------------------------------------------------|----------------------------------------|-----|
| Moj    | e zamówienia         |                                             |               |                                                   |                                        |     |
| Vyszuk | iwanie               | CPV                                         |               | Państwo/NUTS                                      |                                        |     |
| ID     | Numer zamówienia     | Nazwa zamówienia                            | Zamawiający   | Szacunkowa wartość zamówienia                     | Czas na wprowadzenie ofert i wniosku   |     |
|        | Numer ogłoszenia BZP | Główny CPV                                  | Państwo/NUTS  | Rodzaj procedury                                  | Status                                 |     |
| 4933   | 7654321              | Zakup autobusów IKARUS<br>34121000-1        | *****<br>PL1  | <b>50 000,00 PLN</b><br>Próg zamówień do 30 000 € | <b>28.11.2019 00:00:00</b><br>Trwająca | ۲   |
| 4903   | BZP.271.1.2020       | Zakup autobusów<br>34121000-1               | *****<br>PL   | Próg unijny zamówień                              | <b>20.11.2019 12:02:00</b><br>Trwająca | ۲   |
| 4887   | 23423524525253       | Usługi leśna na rok 2020-2021<br>77231000-8 | *****<br>PL1  | 460 000,00 PLN<br>Próg unijny zamówień            | <b>23.11.2019 12:00:00</b><br>Trwająca | ۲   |
| 4827   | 2019/67              | Przetarg testowy 2                          | *****<br>PI 1 | Próg uniiny zamówień                              | 07.11.2019 10:44:29<br>Trwajaca        | ۲   |

#### W przypadku jakichkolwiek pytań bądź wątpliwości proszę się z nami kontaktować.

Numery tel.:

| PL: | +48 222 139 900  |
|-----|------------------|
| CZ: | +420 597 587 111 |

SK: +421 220 255 999

E-mail: Web: houston@proebiz.com www.proebiz.com

> HOUSTON PROEBIZ 26.11.2019